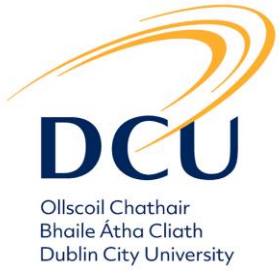

## How to Book Classes Online at DCU Sport

1. Google DCU Sport website:

https://www.dcu.ie/dcusport/dcu-sport-group-fitness-classes-bookings

2. Click the link:

https://dcusport.leisurecloud.net/Connect/mrmLogin.aspx

## **Book Online**

|               | Login               |  |  |  |
|---------------|---------------------|--|--|--|
|               |                     |  |  |  |
| Email Address |                     |  |  |  |
| PIN           |                     |  |  |  |
| Login         |                     |  |  |  |
|               | Forgotten your PIN? |  |  |  |

3. Login using your online booking access, (email address and Pin)

| Home Make a Booking Manage Booking               | Search                                                                                                 |                      |
|--------------------------------------------------|----------------------------------------------------------------------------------------------------|----------------------|
| QuickBook                                        | Search                                                                                                 |                      |
| Book one of these Classes or<br>Activities again | What's on at       D.C.U Sports Complex       Today       Today         7 days time         dd/mm/yyyy | Search               |
| 4.Dcu Thurs Metcon<br>1.Dcu Mon Aqua 11am        | Advanced Search                                                                                        |                      |
| 5.Dcu Fri Spin 1pm                               | Classes  4.Dcu Thurs Core 6.15pm  Space  Dcu Campus Fit Classes  6.15PM THURS                          |                      |
| Pay Per Play 5 Aside                             | 4.Dcu Thurs Kb's 6.30pm Space Dcu Campus Fit Classes<br>6.30PM THURSDAY KETTLEBELS - AB                | EROBIC STUDIO        |
|                                                  | 4.Dcu Thurs Metcon 5.30pm Space Dcu Campus Fit Classes 5 30PM THURSDAY METCON - FUNG                   | TIONAL TRAINING ZONE |

4. Pick the class you want to book on the screen. for other day, use advanced search to find the class or click "Make a Booking "this is where you will see all available classes.

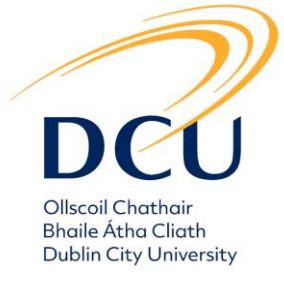

(45 mins)

4.Dcu Thurs Metcon 5.30pm 5.30PM THURSDAY METCON - FUNGTIONAL TRAINING ZONE Thu 16 Mar

| 00:00 - 23:59     |                     |
|-------------------|---------------------|
| Thu 16 Mar. 17:30 | Book                |
|                   | 11 spaces remaining |

5. Select the class you want to book-click book again to confirm. A completed booking message will display.

| Complete Your Booking                                                                                                    |
|----------------------------------------------------------------------------------------------------|
| 4.Dcu Thurs Metcon 5.30pm [Functional Training Zone]                                                                                   |
| Thu 16 Mar, 17:30 (45 mins)<br><b>€0.00</b>                                                                                            |
| Comments                                                                                                    |
| 5.30PM THURSDAY METCON - FUNGTIONAL TRAINING ZONE                                                                                      |
| Do you want to make this booking?                                                                                                    |
| Book Cancel                                                                                                    |
| <ol><li>To Check booking or to cancel a booking, go to "manage booking".<br/>classes that are booked will be displayed here.</li></ol> |

## Manage Bookings

| Confirmed bookings       |            |                 |                      |      |            |             |  |
|--------------------------|------------|-----------------|----------------------|------|------------|-------------|--|
| Activity                 | Date       | Time            | Site                 | Paid | Member     | Actions     |  |
| 5.Dcu Friday Active 11am | Fri 17 Mar | 11:00 (45 mins) | D.C.U Sports Complex | Paid | Maya Kirby | (2) (2) (3) |  |

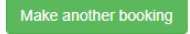

- 7. Click the symbol bin to cancel your booking.
- 8. If you experience difficulties, please call reception on 01- 7005797 or email sports.complex@dcu.ie